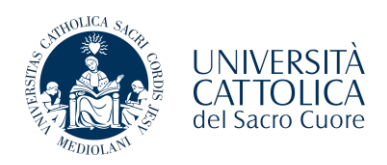

# Application for credit recognition/validation guidelines

In the <u>Modulistica | Università Cattolica del Sacro Cuore</u> page of the university site, in the section dedicated to the Campus of Rome, you will have the opportunity to access the new procedure for submitting the application for validation/ recognition of exams and/ or Language Certifications.

Please note that to proceed with the insertion of the request you must:

- Be in possession of an active student number in UCSC;
- Be in compliance with the registration at the year of application.
- Be in compliance with the administrative position.
- Have in your exam booklet the teaching activity to be validated. Students enrolled in subsequent years must submit the study plan before asking for credit validation.

In the validation application, you will only have to submit one application for Integrated Course for which you require credit validation/recognition. The integrated course for which recognition is requested must be indicated. It is not necessary to report the individual modules of the integrated course.

# **Deadlines:**

- Request for validation of university exams: from 02nd July 2025 to 20th December 2025;
- Request for validation of language certificates: from 02 July 2025 to 31<sup>st</sup> January 2026.

The validation results will be viewable in the "Attachments" section of iCatt at https://studenticattolica.unicatt.it/allegati\_Polo\_Studenti\_Roma

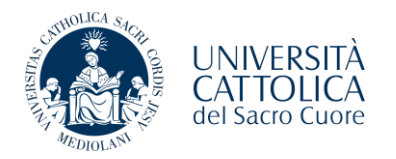

On the dedicated screen, you will find the possibility to insert the first request by clicking on "Enter an Application for Credits Validation/Recognition"

| Hide details 🔻 |
|----------------|
| The deals      |
|                |
|                |
|                |
|                |
|                |
|                |
|                |
|                |
|                |
|                |
|                |
|                |

### You begin the application by clicking on "Domande di riconoscimento Crediti in Carriera"

| UNIVERSITÀ CATTOLICA del 9                 | Sacro Cuore                                                                                              |                                                                      |      |        |                     | MENU |
|--------------------------------------------|----------------------------------------------------------------------------------------------------|----------------------------------------------------------------------|------|--------|---------------------|------|
| Domande di Ricono                          | oscimento Crediti in                                                                                     | Carriera                                                             |      |        |                     |      |
| Attraverso le pagine seguenti potrai proc  | cedere con la gestione delle domande di R                                                                | iconoscimento Crediti in Carriera                                    |      |        |                     |      |
| Activity                                   |                                                                                                    | Section                                                              | Info | Status | Key:                |      |
| A - Presentazione Domanda di Riconosc      | cimento Crediti in Carriera                                                                              |                                                                      | 0    | X      | 1 Information       |      |
|                                            |                                                                                                    | Dettagli domanda di Riconoscimento Crediti in Carriera.              | 0    | X      | Section in progress |      |
|                                            |                                                                                                    | Riepilogo dati domanda                                               | 0    | 6      | Section Blocked     |      |
| C - Gestione Dichiarazioni Esami           |                                                                                                    |                                                                      | 0    | 6      | Completed Section   |      |
|                                            |                                                                                                    | Pagina che permette di autodichiarare gli esami                      | 0    | 6      |                     |      |
| D - in questa pagina è possibile effettua  | ire l'upload di documenti                                                                                |                                                                      | 0    | 6      |                     |      |
|                                            |                                                                                                    | Riepilogo allegati                                                   | 0    | a      |                     |      |
| E - Conferma Domanda di Riconoscimen       | nto Crediti in Carriera                                                                                  |                                                                      | 0    | 6      |                     |      |
|                                            |                                                                                                    | Conferma presentazione domanda di Riconoscimento Crediti in Carriera | 0    | A      |                     |      |
| UNIVERSITÀ CATTOLICA del                   | Sacro Cuore                                                                                              |                                                                      |      |        |                     | E    |
| ■ A 1 2 C 1 >>                             |                                                                                                    |                                                                      |      |        |                     |      |
| Application for credits valic              | dation/recognition details                                                                               |                                                                      |      |        | -                   |      |
| On this page, you enter the details of the | e application for credits validation/recogn                                                              | ition.                                                               |      |        |                     |      |
| Application for credits validation/recog   | gnition details                                                                                          |                                                                      |      | 5      |                     |      |
| Type of Recognition                        | *                                                                                                    |                                                                      |      |        | -                   |      |
| Back Next                                  | Certificazioni linguistiche<br>Esami sostenuti presso altro Ateneo<br>Esami sostenuti presso altro corso |                                                                      |      |        |                     |      |

The first information required is the type of recognition:

- Language Certifications
- Exams taken at another University
- Exams taken at another Course of our Cattolica University

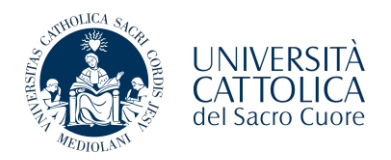

# **Recognition of linguistic certifications**

| UNIVERSITÀ CATTOLICA del sa<br>catt           | CIU CLURE                                      | MICRO |
|-----------------------------------------------|------------------------------------------------|-------|
| A 1 2 C 1 >>                                  |                                                |       |
| Application for credits validation            | tion/recognition details                       |       |
| On this page, you enter the details of the ap | plication for credits validation /recognition. |       |
| Application for credits validation/recognit   | ion details                                    |       |
| Type of Recognition                           | Certificational inquisitivitie                 |       |
| Back Next                                     |                                                |       |
|                                               |                                                |       |

You can click directly on "Next", confirming the choice made.

| Confirmation Application for Credits Validation/Recognition<br>Check the data you enseed and press the "heet" button.<br>- Domanda di Riconoscimento Crediti                                                                 | UNIVERSITÀ CATTOLICA del Sacro Cuore                    |                            | HON |
|----------------------------------------------------------------------------------------------------|---------------------------------------------------------|----------------------------|-----|
| Confirmation Application for Credits Validation/Recognition Check the data you entered and press the "next button  Domanda dl Riconoscimento Crediti  prot Recognition  Certification Inguistiche  state  n Bozze  Bock  Kot | Ⅲ <mark>▲ 1 2 C 1</mark> ≫                              |                            |     |
| Check the data you ensered and press the "hext" button.                                                                                                    | Confirmation Application for Credits Validation         | on/Recognition             |     |
| Domanda di Riconoscimento Crediti      Type of Recognition     State     n Bozza  Book Math                                                                                                    | Check the data you entered and press the "next" button. |                            |     |
| Type of Recention     Certification Inguistiche       State     in Bozza                                                                                                    | Domanda di Riconoscimento Crediti                       |                            |     |
| Back Nox                                                                                                    | Type of Recegnition                                     | Certificazion linguistiche |     |
| Back Not                                                                                                    | Stato                                                   | in Bozza                   |     |
|                                                                                                    | Back Next                                               |                            |     |
|                                                                                                    |                                                         |                            |     |
|                                                                                                    |                                                         |                            |     |
|                                                                                                    |                                                         |                            |     |
|                                                                                                    |                                                         |                            |     |
|                                                                                                    |                                                         |                            |     |
|                                                                                                    |                                                         |                            |     |
|                                                                                                    |                                                         |                            |     |
|                                                                                                    |                                                         |                            |     |
|                                                                                                    |                                                         |                            |     |

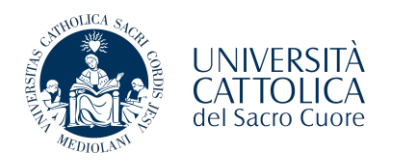

# Validation for exams taken at another course or validation for exams taken at another university

| Catt                                                  |                                                 |  |
|-------------------------------------------------------|-------------------------------------------------|--|
| 🔲 \Lambda 1 2 C 1 🎌                                   |                                                 |  |
| Application for credits val d                         | ation/recognition details                       |  |
| Un this page, you enter the details of the            | application for credits validation/recognition. |  |
| Application for credits validation/recog              | nition cetalis                                  |  |
| Type of Recognition                                   | Esami sescenut presso altro Aceneo              |  |
| integrated course to be<br>validated (required field) | MG000121 MEDICINA DI GENERE                     |  |

Select the type of recognition you need, and you will see an additional field "Integrated course to be validated" (REQUIRED FIELD): you should choose among the ones in the list, the integrated course for which validation/recognition is requested.

You can find within your student guide <u>Medicine and surgery | Rome | Università Cattolica del Sacro Cuore</u> the code of the integrated course (follow the Red Arrow below).

| Sede:<br>Corso<br>Ordina<br>Regol<br>Perco<br>Totale<br>Totale | ROMA-<br>di Studi<br>amento:<br>amento:<br>rso: 0E8<br>Crediti | Università Cattolica del Sa<br>o: Medicina e chirurgia - (<br>0E8C-18<br>0E8C-18-23<br>JC-18-99<br>Obbligatori 352<br>Ozcionali 210.5 | acro Cuore<br>DE8C [DM27 | '0]  |           |                                                     |            |                |     |       |      |                |
|----------------------------------------------------------------|----------------------------------------------------------------|----------------------------------------------------------------------------------------------------|--------------------------|------|-----------|-----------------------------------------------------|------------|----------------|-----|-------|------|----------------|
| Anno<br>Corso                                                  | CI                                                             |                                                                                                    | Periodo                  | CFU  | Disciplin | a                                                   | SSD        | Periodo        | TAF | Ore   | CFU  | Tipo<br>Attivi |
| 1                                                              | MG0395                                                         | ALTRE ATTIVITÀ                                                                                                    | Annualità                | 1,00 | MG0397    | ALTRE ATTIVITÀ                                      | NN         | Annualità      | E   | 13,00 | 1,00 | OBB            |
|                                                                | MG000003                                                       | BIOLOGIA                                                                                                    | Primo Semestre           | 5,00 | MG0017    | BIOLOGIA APPLICATA                                  | BIO/13     | Primo Semestre | A   | 50,00 | 4,00 | OBB            |
|                                                                |                                                                |                                                                                                    |                          |      | MG000004  | BIOLOGIA APPLICATA ATTIVITA'<br>PROFESSIONALIZZANTE | BIO/13     | Primo Semestre | А   | 25,00 | 1,00 | овв            |
|                                                                | MG0095                                                         | CHIMICA E PROPEDEUTICA BIOCHIMICA                                                                                                    | Primo Semestre           | 8,00 | MG0001    | BIOCHIMICA                                          | BIO/10     | Primo Semestre | A   | 75,00 | 6,00 | OBB            |
|                                                                |                                                                |                                                                                                    |                          |      | MG000002  | BIOCHIMICA ATTIVITA'<br>PROFESSIONALIZZANTE         | BIO/10     | Primo Semestre | A   | 25,00 | 1,00 | OBB            |
|                                                                |                                                                |                                                                                                    |                          |      | A000532   | SEMINARI INTEGRATIVI                                | NN         | Primo Semestre | С   | 12,00 | 1,00 | OBB            |
|                                                                | MG000001                                                       | FISICA MEDICA APPLICATA                                                                                                    | Primo Semestre           | 6,00 | MG0003    | FISICA APPLICATA                                    | FIS/07     | Primo Semestre | А   | 50,00 | 4,00 | OBB            |
|                                                                |                                                                |                                                                                                    |                          |      | MG0007    | INFORMATICA                                         | INF/01     | Primo Semestre | в   | 12,00 | 1,00 | OBB            |
|                                                                |                                                                |                                                                                                    |                          |      | MG0006    | MISURE ELETTRICHE ED ELETTRONICHE                   | ING-INF/07 | Primo Semestre | С   | 12,00 | 1,00 | OBB            |
|                                                                | MG0363                                                         | LINGUA INGLESE I                                                                                                    | Primo Semestre           | 6,00 | MG0364    | LINGUA E TRADUZIONE LINGUA INGLESE                  | L-LIN/12   | Primo Semestre | в   | 75,00 | 6,00 | OBB            |
|                                                                | MG0021                                                         | SCIENZE UMANE                                                                                                    | Primo Semestre           | 6,00 | MG0398    | BIOETICA (MEDICINA LEGALE)                          | MED/43     | Primo Semestre | в   | 25,00 | 2,00 | OBB            |
|                                                                |                                                                |                                                                                                    |                          |      |           |                                                     |            |                |     |       |      |                |

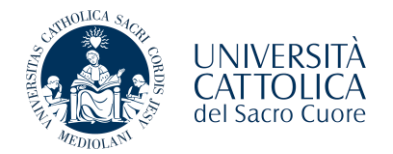

| UNIVERSITÀ CATTOLICA del Sacro Cuore<br>Catt                |                                     | MENU  |
|-------------------------------------------------------------|-------------------------------------|-------|
| □ A 1 2 C 1 >>                                              |                                     |       |
| Confirmation Application for Credits Validation/Recognition |                                     |       |
| Check the data you entered and press the "next" button.     |                                     |       |
| – Domanda di Riconoscimento Crediti                         |                                     | <br>- |
| Type of Recognition                                         | Esami sostenuti presso altro Ateneo |       |
| Attività didattica                                          | MG000121-MEDICINA DI GENERE         |       |
| Stato                                                       | In Bozza                            |       |
| Bock Next                                                   |                                     |       |

After clicking on the "Next" button, enter the exams useful for the validation or recognition of credits of the integrated course previously indicated.

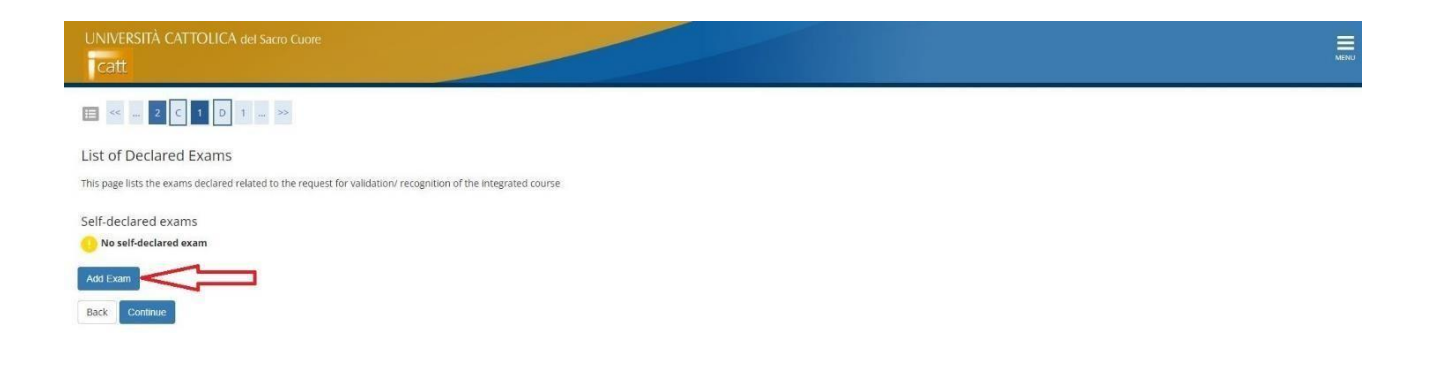

Please note: You must enter at least one exam taken previously to consider the application complete.

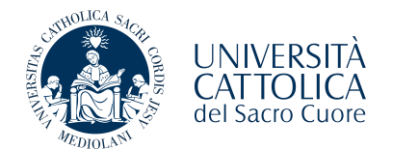

| ired Exams                            |                                                                                                    |  |
|---------------------------------------|----------------------------------------------------------------------------------------------------|--|
| s page you will be asked for the ex   | am you want to declare.                                                                                                    |  |
| mination statement                    |                                                                                                    |  |
| Taken Exam Code                       |                                                                                                    |  |
|                                       | Taken Exam Code                                                                                                    |  |
|                                       | Name of the exam on the certificate/self-certificate of taken exams                                                                                                    |  |
| Taken Exam Name*                      | Istologia                                                                                                    |  |
|                                       |                                                                                                    |  |
|                                       |                                                                                                    |  |
|                                       | · · · · · · · · · · · · · · · · · · ·                                                                                                    |  |
| Academic year of the passed           | 2023                                                                                                    |  |
|                                       | e g. 2022 to indicate academic year 2022/2023                                                                                                    |  |
| Exem date *                           | 10/06/2024                                                                                                    |  |
|                                       | (dd/mm/yyy)                                                                                                    |  |
| Link to the syllabus                  |                                                                                                    |  |
| Grade                                 | 25                                                                                                    |  |
|                                       | (value between 18 and 30, e.g. 28)                                                                                                    |  |
| With honors                           |                                                                                                    |  |
| Judgment                              | ·                                                                                                    |  |
|                                       | Specify a judgment Instead of grade                                                                                                    |  |
|                                       |                                                                                                    |  |
| Link to the syllabus                  |                                                                                                    |  |
| Grada                                 | 28                                                                                                    |  |
| Grade                                 | 22<br>tvalue between 18 and 30, e.g. 28)                                                                                                    |  |
| terfall barran                        |                                                                                                    |  |
| with honors                           |                                                                                                    |  |
| Judgment                              | Construction of the set of the set of the |  |
|                                       | ahazulu hodunanzunzean ol Rana                                                                                                    |  |
| Credits*                              | 4                                                                                                    |  |
| cientific Disciplinary Sector         |                                                                                                    |  |
|                                       | (Inser: a part of the code of the Scientific Field Disciplinary to filter and populate the list of SSDs)                                                                                                    |  |
| Filter on the SSD code                |                                                                                                    |  |
|                                       | Recent v park of the diversibilities of the vendomic diversible to Ellin's and accordate the Kint of CPDe)                                                                                                    |  |
|                                       | forest a low on one resortionit of the weathant mechanic in much one helperote menter (CL2202).                                                                                                    |  |
| Filter on the SSD description         |                                                                                                    |  |
| To populate the list 'Disciplinary Si | centific Sector below. Insert a part of the code and/or description of the Disciplinary Scientific Sector to be selected. In the relevant filter fields. The search will start when the field changes or                                                                                                    |  |
| y clicking on the search icon.        |                                                                                                    |  |
|                                       |                                                                                                    |  |

Fields marked with an asterisk are mandatory.

| A DIOL N                           | UNIVERSITÀ<br>CATTOLICA<br>del Sacro Cuore                           |                |                |         |                 |             |
|------------------------------------|----------------------------------------------------------------------|----------------|----------------|---------|-----------------|-------------|
| UNIVERSITÀ CATTOLICA               | i del Sarro Cuore                                                    |                |                |         |                 | MEN         |
| 🖽 « 🤉 r. 1 D                       | 1 >>                                                                 |                |                |         |                 |             |
| List of Declared Exams             |                                                                      |                |                |         |                 |             |
| This page lists the exams declared | related to the request for validation/ recognition of the integrated | i course       |                |         |                 |             |
| Self-declared exams                |                                                                      |                |                |         |                 |             |
| Taken Exam Code                    | Name of the Taken Exam                                               | Academic Years | Exam pass date | Credits | Score/ Judgment | Actions     |
|                                    | Istologia                                                            | 2023/2024      | 10/06/2024     | 5       | 25              | <b>B</b> 60 |
| Add Exam<br>Back Contriue          | -                                                                    |                |                |         |                 |             |

You can enter additional exams under "Add Exam". Then, click on the "Continue" button.

ATHOLICA SACE

*In the case of language certification*, you must indicate the level and type of certification, the certification date and the referring academic year.

| JNIVERSITÀ CATTOLICA del Sacro Cuore<br>Catt          |                         |                |                              |                 |                   |                                                   |
|-------------------------------------------------------|-------------------------|----------------|------------------------------|-----------------|-------------------|---------------------------------------------------|
|                                                       |                         |                |                              |                 |                   |                                                   |
| tta chan ante                                         |                         |                |                              |                 |                   | ∓ Key:                                            |
| ttacriments                                           |                         |                |                              |                 |                   | Checklist                                         |
| n this page you can upload documents related to the a | application.            |                |                              |                 |                   | • Upload of Attachment                            |
| Domanda di Riconoscimento Crediti                     | i                       |                |                              |                 |                   | <ul> <li>Upload required attachments</li> </ul>   |
| Anno di Presentazione                                 |                         |                | 2023                         |                 |                   | <ul> <li>Upload non-required attachmen</li> </ul> |
| Type of Recognition                                   |                         |                | Esami sostenuti presso altro | o Ateneo        |                   | Q Detail                                          |
| Attività didattica                                    |                         |                | MG000121-MEDICINA DI GE      | NERE            |                   | Edit                                              |
| Stato                                                 |                         |                | In Bozza                     |                 |                   | E COL                                             |
|                                                       |                         |                |                              |                 |                   | ()) Delete                                        |
| ist of Attachments                                    |                         |                |                              |                 |                   | 1 Information                                     |
| Attachment type                                       | Max. No.<br>Attachments | File extension | Status                       | No. Attachments | Actions           |                                                   |
| aken Exams Self-certification/certification           | 1                       | *.pdf          | e                            | 0               | Upload Attachment |                                                   |
| Attachment type                                       | Max. No.<br>Attachments | File extension | Status                       | No. Attachments | Actions           |                                                   |
| aken Exams Syllabus                                   | 1                       | *.pdf          | e                            | 0               | Upload Attachment |                                                   |

You will need to insert attachments:

- 1. Self-certification/Certification exams taken (Single PDF)
- 2. Programs of the taken exams indicated in the request (Single PDF).

In the case of language certification, insert the same attachment (front and back) in both entries.

| ALEDIOLANI | UNIVERSITÀ<br>CATTOLICA<br>del Sacro Cuore |
|------------|--------------------------------------------|
|------------|--------------------------------------------|

|   | CATTOL |  |
|---|--------|--|
| _ |        |  |

| С | _ | _ |
|---|---|---|
| c |   |   |
| c |   |   |
|   |   |   |
|   |   |   |
|   |   |   |
|   |   |   |

F Key:

e Upload of Attachment

|                         |                                                   | \star Mandatory Field |
|-------------------------|---------------------------------------------------|-----------------------|
| s for attached document |                                                   | Checklist             |
| nformation              |                                                   |                       |
| Title/name:*            | Certificazione/Autocertificazione esami sostenuti |                       |
| Description:*           | Certificazione/Autocertificazione esami sostenuti |                       |
|                         | п                                                 |                       |
|                         | <u>{</u> }                                        | 6                     |
| Attachment:*            | Scegli file Nessun file selezionato               |                       |
|                         | (Accepted document fomats:*.pdf)                  |                       |

### catt

# 🖽 < ... 1 D 1 E 1

| Attachments |  |
|-------------|--|
|             |  |

#### On this page you can upload documents related to the application.

| Domanda di Riconoscimento Credit             | ti                      |                |                              |                 |            | e Upload required attachments     |
|----------------------------------------------|-------------------------|----------------|------------------------------|-----------------|------------|-----------------------------------|
| Anno di Presentazione                        |                         |                | 2023                         |                 |            | e Upload non-required attachments |
| Type of Recognition                          |                         |                | Esami sostenuti presso altri | o Ateneo        |            | 🔍 Detail                          |
| Attività didattica                           |                         |                | MG000121-MEDICINA DI GE      | INERE           |            | Edit                              |
| Stato                                        |                         |                | In Bozza                     |                 |            |                                   |
|                                              |                         |                |                              |                 |            | 00 Delete                         |
| List of Attachments                          |                         |                |                              |                 |            | (1) Information                   |
| Attachment type                              | Max. No.<br>Attachments | File extension | Status                       | No. Attachments | Actions    |                                   |
| Taken Exams Self-certification/certification | 1                       | *.pdf          | •                            | 1               |            |                                   |
|                                              |                         |                |                              |                 | <u>s</u> 🔞 |                                   |
|                                              |                         |                |                              |                 | <b>9</b>   |                                   |
| Attachment type                              | Max. No.<br>Attachments | File extension | Status                       | No. Attachments | Actions    |                                   |

e

9.60 9.60

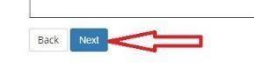

Taken Exams Syllabus

#### Application for Validation/Recognition Credits

The page displays the details of the credit validation/recognition application you entered. To submit and finish the process press "Next"

1

\*.pdf

| nno di Presentazione | 2023                                |  |
|----------------------|-------------------------------------|--|
| vpe of Recognition   | Esami sostenuti presso altro Ateneo |  |
| tività didattica     | MG000121-MEDICINA DI GENERE         |  |
| ato                  | In Bozza                            |  |

| Codice                          | Esame               |                   | A.A. Supera             | amento                  |                | Data Superamer | ito                | Crediti Settore Scientifico Disciplinare |                        | Voto-Giudizio                                     |         |
|---------------------------------|---------------------|-------------------|-------------------------|-------------------------|----------------|----------------|--------------------|------------------------------------------|------------------------|---------------------------------------------------|---------|
|                                 | Istologia           |                   | 2023/2                  | 024                     |                | 10/06/2024     |                    | 5                                        |                        |                                                   | 25      |
| ttachment                       | list                |                   |                         |                         |                |                |                    |                                          |                        |                                                   |         |
| attachment ty                   | rpe                 | Max. file<br>size | Min. No.<br>Attachments | Max. No.<br>Attachments | File extension | Status         | No.<br>Attachments | Title/name                               |                        | Description                                       | Actions |
| aken Exams S<br>ertification/ce | elf-<br>rtification | 25 MB             | 1                       | 1                       | *.pdf          | e              | 1                  |                                          |                        |                                                   |         |
|                                 |                     |                   |                         |                         |                |                |                    | Certificazione/Au<br>sostenuti           | ocertificazione esami  | Certificazione/Autocertificazione esami sostenuti | 2       |
|                                 |                     |                   |                         |                         |                |                |                    | Certificazione/Au<br>sostenuti           | cocertificazione esami | Certificazione/Autocertificazione esami sostenuti | 9       |
| Attachment ty                   | rpe                 | Max. file<br>size | Min. No.<br>Attachments | Max. No.<br>Attachments | File extension | Status         | No.<br>Attachments | Title/name                               |                        | Description                                       | Actions |
| Faken Exams S                   | yllabus             | 25 MB             | 1                       | 1                       | *.pdf          | e              | 1                  |                                          |                        |                                                   |         |
|                                 |                     |                   |                         |                         |                |                |                    | Programmi esam                           | i sostenuti            | Programmi esami sostenuti                         | 9       |
|                                 |                     |                   |                         |                         |                |                |                    | Programmi esam                           | i sostenuti            | Programmi esami sostenuti                         | 9       |

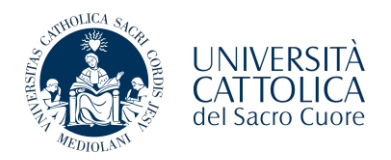

Only after uploading the two attachments in the dedicated sections, it is possible to proceed with the request.

You must verify all the data entered, if correct click on "Next".

| and a second second second                       |                   |                         |                         |                |        |                    |                                                      |                                                   |         |
|--------------------------------------------------|-------------------|-------------------------|-------------------------|----------------|--------|--------------------|------------------------------------------------------|---------------------------------------------------|---------|
| Anno di Presentazione                            |                   |                         |                         |                |        | 20                 | 23<br>ami sostenuti presso altro Ateneo              |                                                   |         |
| Attività didattica                               |                   |                         |                         |                |        | M                  | G000121-MEDICINA DI GENERE                           |                                                   |         |
| Stato                                            |                   |                         |                         |                |        | Pr                 | esentata                                             |                                                   |         |
| ttachmont list                                   |                   |                         |                         |                |        |                    |                                                      |                                                   |         |
| Attachment type                                  | Max. file         | Min. No.<br>Attachments | Max. No.<br>Attachments | File extension | Status | No.<br>Attachments | Title/name                                           | Description                                       | Actions |
| Taken Exams Self-<br>certification/certification | 25 MB             | 1                       | 1                       | *.pdf          | e      | 1                  |                                                      |                                                   |         |
|                                                  |                   |                         |                         |                |        |                    | Certificazione/Autocertificazione esami<br>sostenuti | Certificazione/Autocertificazione esami sostenuti | 9       |
|                                                  |                   |                         |                         |                |        |                    | Certificazione/Autocertificazione esami<br>sostenuti | Certificazione/Autocertificazione esami sostenuti | 2       |
| Attachment type                                  | Max. file<br>size | Min. No.<br>Attachments | Max. No.<br>Attachments | File extension | Status | No.<br>Attachments | Title/name                                           | Description                                       | Actions |
| Taken Exams Syllabus                             | 25 MB             | 1                       | 1                       | *.pdf          | 0      | 1                  |                                                      |                                                   |         |
|                                                  |                   |                         |                         |                |        |                    | Programmi esami sostenuti                            | Programmi esami sostenuti                         | 2       |
|                                                  |                   |                         |                         |                |        |                    | Programmi esami sostenuti                            | Programmi esami sostenuti                         | 2       |

The application is submitted by clicking on "Print Application for Validation/Recognition Credits".

The processing status of the application is visible from the summary page of the submitted request.

| catt                                                           |                                     |                                 |                             |           |          |  |  |
|----------------------------------------------------------------|-------------------------------------|---------------------------------|-----------------------------|-----------|----------|--|--|
| t of Credits Validation/Recognition Appl                       | ications                            |                                 |                             |           |          |  |  |
| as page are listed all the applications for Credits Validation | Perception submitted                |                                 |                             |           |          |  |  |
| is page are inter an the applications for creates valuation    | necognition addinated.              |                                 |                             |           |          |  |  |
|                                                                |                                     |                                 |                             |           | Hide det |  |  |
| etail for last year of enrolment                               |                                     |                                 |                             |           |          |  |  |
|                                                                |                                     |                                 |                             |           |          |  |  |
| Academic Year                                                  |                                     | 2023                            |                             |           |          |  |  |
| nrolment Date                                                  |                                     | 17/09/2023                      |                             |           |          |  |  |
| aculty                                                         |                                     | FACULTY OF MEDICINE AND SURGERY |                             |           |          |  |  |
| Degree Programme                                               |                                     | MEDICINE AND SURGERY            |                             |           |          |  |  |
| Programme year                                                 |                                     | 6                               |                             |           |          |  |  |
| nrolment type                                                  |                                     | Within prescribed programm      | e duration                  |           |          |  |  |
| ears outside prescribed programme duration / Repeati           | ng                                  | 0                               |                             |           |          |  |  |
| ampus                                                          |                                     | ROMA                            |                             |           |          |  |  |
| itatus                                                         |                                     | Attivo                          |                             |           |          |  |  |
| plications for Credits Validation/Recognition                  |                                     |                                 |                             |           | 1        |  |  |
| Year of presentation                                           | Type of Recognition                 |                                 | Integrated course           | Status    | Actions  |  |  |
|                                                                | Esami sostenuti presso altro Ateneo |                                 | MG000121-MEDICINA DI GENERE | Presented | -        |  |  |

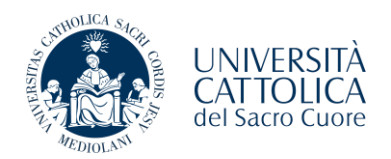

### PROCESSING STATUS OF APPLICATION

**Draft:** The student has not finalized the application procedure for validation/recognition. It will not be evaluated

**Submitted:** Online application process completed, pending processing by Polo Studenti. You will receive an automatic email indicating that the compilation process has been completed.

**Evaluation**: the request has been sent to the teacher of reference, and the Polo Studenti awaits his feedback.

**Refused:** The Professor has evaluated the request submitted, but it is not suitable for validation.

**Approved:** The Professor has evaluated the request submitted and approves the validation (Total, Partial or Frequency Only).

Completion: Pending integration by the student

**Suspended**: Long awaiting of integration by the student.

**Cancelled:** At the end of the application window, all pending files will be cancelled.